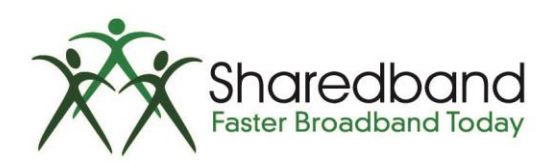

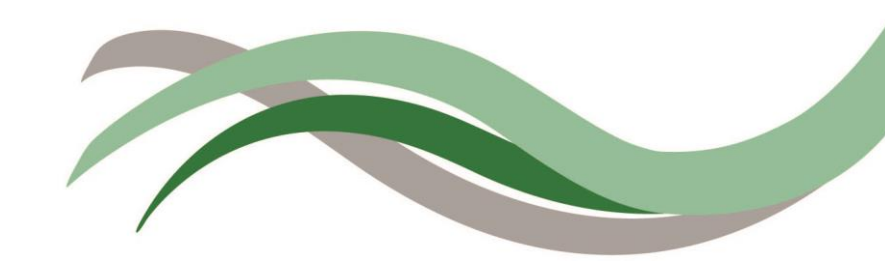

## Sharedband Bonded Broadband TP Link TD-W8968 Configuration Guide

# Introduction

This document is to instruct you how to configure the Sharedband software on the TP Link TD-W8968 router. It also walks you through setting up your LAN and WAN/Internet connections.

Note: This guide assumes that the router is not configured.

# **Preparation**

Make sure you have the Sharedband user Details for the Community you wish to setup.

# **Configuring Sharedband**

**Step 1:** Logon to the Web interface of the router (default address <u>http://192.168.3.17</u>). The default login is 'admin' and password 'Bonding123'.

**Step 2:** Click '**Configuration**' under '**Sharedband**' (by default clicking on '**Sharedband**' should also take you to the Sharedband configuration page).

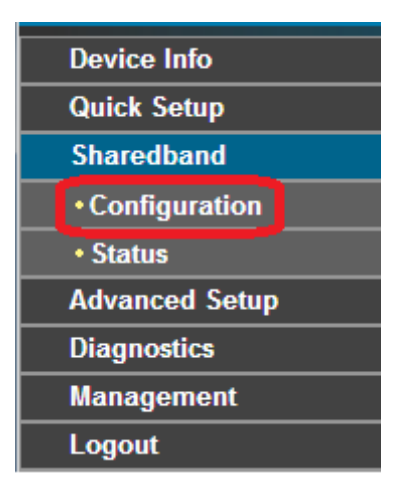

Step 3: You should now be presented with a screen similar to this:

| Configuration                  |                     |
|--------------------------------|---------------------|
| Sharedband Enabled:            | No T                |
| Sharedband Subscription        |                     |
| Your Username:                 | username            |
| Your Password:                 |                     |
| Community ID number:           | 100                 |
| Node Identifier:               | 1 •                 |
| Aggregation Server IP:         | 0 . 0 . 0           |
| Local Network                  |                     |
| Sharedband MTU:                | 1492                |
| Virtual Router IP (VRRP):      | 192 · 168 · 3 · 250 |
| Virtual Router (VRRP) Netmask: | 255 · 255 · 255 · 0 |
| Use Router in Failover mode:   | No                  |

To enable the fields on the form to fill in your Sharedband service details, you need to enable Sharedband by selecting "**Yes**" from the '**Sharedband Enabled**' drop down menu.

Under section 'Sharedband Subscription', fill in your Sharedband Username, Password, Community ID Number and Aggregation Server IP address as provided to you in their corresponding fields above. These details should be the same on all the routers that you plan to be on the same Community ID Number. The only difference on the routers should be the 'Node Identifier', which has to be unique on all the routers (ranging from 1 to 8, depending on your subscription).

Section 'Local Network' allows you to configure the MTU (Maximum Transmission Unit) to be used by the Sharedband service, together with the desired VRRP (Virtual Router Redundancy Protocol) IP address you desire to use (which should be under the same subnet mask as the router's IP address) and VRRP Netmask. These values should be the same on all the routers you decided to be in the same Community ID Number. If you wish for any of the routers to be in failover mode (i.e. on standby and only become active if you have no other active WAN connections in the community), select "Yes" from the drop down menu for field 'Use Router in Failover Mode'.

Clicking 'Save' saves your changes and takes you to below pages to reboot router for changes to apply.

## Sharedband Service Configuration Saved

Sharedband details saved. For details to take effect, you need to reboot the router by going to Management => Reboot

**NOTE:** LAN (Local Area Network) IP address of each router has to be unique and under the same subnet as the rest of the routers in the same **Community ID Number**. Refer to the next section, 'Local Area Network (LAN) Setup', on how to change the LAN IP address of the router.

# Local Area Network (LAN) Setup

Each router on the network is required to have a unique IP address. You also need to make sure that routers in the same **Community ID Number** are under the same net mask (**X.X.X.<node number>**). The LAN IP address is normally set to 192.168.3.**X** (**X** being the node number). To set the LAN IP, selecting '**Advanced Setup**'  $\rightarrow$  'LAN'  $\rightarrow$  'IPv4 LAN Config' from the main menu will take you to below screen

## Local Area Network (LAN) Setup

| Configure the DSL Modem Router IP Address and Subnet Mask for LAN interface. GroupName Default ▼ |                  |                    |                        |                         |               |        |                              |                    |
|--------------------------------------------------------------------------------------------------|------------------|--------------------|------------------------|-------------------------|---------------|--------|------------------------------|--------------------|
|                                                                                                  | IP Address:      | 192.168.3          | .1                     |                         |               |        |                              |                    |
| S                                                                                                | ubnet Mask:      | 255.255.2          | 55.0                   |                         |               |        |                              |                    |
| Enable IGMP Snooping                                                                             |                  |                    |                        |                         |               |        |                              |                    |
| Disable DHCP Server                                                                              |                  |                    |                        |                         |               |        |                              |                    |
| Enable DHCP Server                                                                               |                  |                    |                        |                         |               |        |                              |                    |
| Star                                                                                             | t IP Address:    | 192.168.3.         | 100                    |                         |               |        |                              |                    |
| End                                                                                              | I IP Address:    | 192.168.3.         | 199                    |                         |               |        |                              |                    |
| Leased                                                                                           | Time (hour):     | 24                 |                        | (1~48)                  |               |        |                              |                    |
| Static IP Lease List: (A maximum 3.<br>MAC Address                                               | IP Addr          | onfigurea)<br>ess  | Status                 | Enal                    | le/Disable    | Edit   | Remove                       | 1                  |
|                                                                                                  |                  |                    | Add Enable             | All Select All          | Remove        |        |                              | 1                  |
| Enable DHCP Server Relay                                                                         |                  |                    |                        |                         |               |        |                              |                    |
| DHCP Server                                                                                      | r IP Address:    |                    |                        |                         |               |        |                              |                    |
| Note: You have to disable NAT of the                                                             | WAN connections  | . Or the DHC       | P Relay may not ta     | ike effect!             |               |        |                              |                    |
| Configure the second IP Addres                                                                   | s and Subnet Mas | k for LAN inte     | erface                 |                         |               |        |                              |                    |
| III IF YOU CHANGED<br>REBOOTED AUT                                                               | O THE LAN I      | P ADDR<br>LY IN TH | ESS, UPON<br>IE BACKGR | CONFIRMII<br>OUND IF SH | NG TO SAVE TH | E CHAN | IGES, ROUTER<br>ED AND RUNNI | WILL BE<br>NG. !!! |
|                                                                                                  |                  |                    | Sa                     | ve and Reboot           |               |        |                              |                    |

Change the IP address in field '**IP Address**' from **192.168.3.17** as needed. On doing so and moving focus to another field on the form, a warning message in **red**, circled in the diagram above will appear. When you click on the '**Save and Reboot**' button, you will be present with the below dialog box.

| The page at 192.168.3.1                                                                                                    | .9 says:                                                                   | × |  |  |
|----------------------------------------------------------------------------------------------------|----------------------------------------------------------------------------|---|--|--|
| Modification of LAN IP address or subnet mask will require<br>you to re-login. The Modem Router may also become<br>unaccessible from this PC. |                                                                            |   |  |  |
| IF SHAREDBAND IS ENABLED,<br>AUTOMATICALLY IN THE BA<br>PATIENT AND WAIT FOR 1 OF<br>LOGON AGAIN.                                             | , ROUTER WILL BE REBOOTED<br>CKGROUND. PLEASE BE<br>R 2 MINUTES BEFORE YOU |   |  |  |
| Would you like to continue?                                                                                                    |                                                                            |   |  |  |
|                                                                                                    | <b>OK</b> Cancel                                                           |   |  |  |

(NOTE: If you wish to change the *LAN Subnet Mask* or DHCP Server *Start* and/or *End IP address* range, this can be done by changing the values of the 'Subnet Mask', 'Start IP Address' and/or 'End IP Address' fields respectively. If the LAN IP address of the router was not changed, you will not see the above mentioned dialog box and the router will be rebooted. IF YOU CHANGE THE LAN SUBNET MASK OR DHCP RANGE, MAKE SURE THAT YOU ALSO APPLY THE SAME CHANGES TO ALL THE OTHER ROUTERS IN THE SAME COMMUNITY ID NUMBER.

Pay attention to the circled parts in **red** on the dialog box. They will only appear if you change the LAN '**IP Address**'. (Changing the LAN '**Subnet Mask**' will also result in a similar dialog box to be display, but without the section circled in **red**). Applying the change by clicking on the '**OK**' button will result in the below redirection screen, **BUT** will not take effect with Sharedband until you logon and reboot the router.

## Redirect

| Redirecting |  |
|-------------|--|
| 50%         |  |
| 30%         |  |

If Sharedband is already enabled and running, the router will be rebooted in the background (as warned in the circled sections on the form and dialog box) – in which case we recommend giving between 1 and 2 minutes before attempting to logon again.

If Sharedband is not running, when redirected and requested to logon to the router, the address bar on your web browser will change to the new LAN IP address that you allocated to the router (e.g. if you changed the LAN IP address from **192.168.3.17** to **192.168.3.1**, the web browser URL will contain <u>http://192.168.3.1</u>). As explained in the dialog box (circled in **red**) when you changed the LAN IP address, for Sharedband to pick up this change, you need to reboot the router. This this is done by selecting '**Management'** → '**Reboot**'

| Device Info                          |
|--------------------------------------|
| Quick Setup                          |
| Sharedband                           |
| Advanced Setup                       |
| Diagnostics                          |
| Management                           |
| + Settings                           |
| System Log                           |
| SNMP Agent                           |
| <ul> <li>Internet Time</li> </ul>    |
| +Access Control                      |
| <ul> <li>Upgrade Firmware</li> </ul> |
| • Reboot                             |
| Logout                               |

which will take you to the reboot page below. Click on the 'Reboot' button

| Reboot router                                |        |
|----------------------------------------------|--------|
| Click the button below to reboot the router. |        |
|                                              | Reboot |

and confirm you want to reboot the router by clicking on the 'OK' button on the dialog box similar to below.

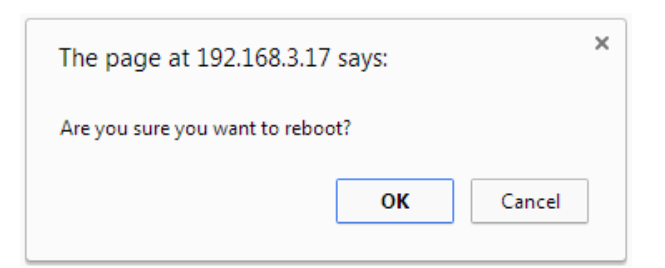

This will take you to the restart progress screen similar to below

| Resta | irt                                              |
|-------|--------------------------------------------------|
| The   | DSL Router has been configured and is rebooting. |
| Res   | starting                                         |
|       | 7%                                               |
|       |                                                  |

On completion, you will be taken back to the logon screen as shown below

| Login<br>Copyright © 2014 TP-LINK Technologies Co., Ltd. All rights reserved. |
|-------------------------------------------------------------------------------|

# WAN (Wide Area Network)/Internet Connection

This section walks you through how to configure your Internet connection. At present, the TP Link TD-W8968 router only supports **PPPoA** (Point-to-Point over ATM) WAN link type. Please make sure to contact your Internet Service Provider (ISP) for your PPP username & password, together with connection settings for VPI (Virtual Path Identifier), VCI (Virtual Channel Identifier) and encapsulation mode.

To configure your Internet connection, click on the 'Quick Setup' link when you logon to the web GUI.

| Device Info    |
|----------------|
| Quick Setup    |
| Sharedband     |
| Advanced Setup |
| Diagnostics    |
| Management     |
| Logout         |

This will lead you to the below page to fill in your connection details obtained from your ISP.

## Quick Setup - WAN Configurations

| Country:                                       | UK 🔹                                  |
|------------------------------------------------|---------------------------------------|
| ISP:                                           | BT                                    |
| VPI/VCI:                                       | 0 / 38 ([0-255]/[32-65535])           |
| Encapsulation Mode:                            | VC/MUX <ul> <li>(optional)</li> </ul> |
|                                                |                                       |
| WAN Link Type:                                 | PPPoA(PPP over ATM)                   |
|                                                |                                       |
| PPP Username:                                  | username                              |
| PPP Username:<br>PPP Password:                 | username                              |
| PPP Username:<br>PPP Password:<br>MTU (bytes): | username<br>••••••<br>1492 (optional) |

If your ISP is available in the drop down for field '**ISP**' and is selected, make sure that the values in the '**VPI/VCI**' and '**Encapsulation Mode**' matches that from your ISP. If it is different, select "**Other**" from the '**ISP**' field, which will enable these fields to be editable, for you to enter the correct values.

Enter your login details from your ISP in the '**PPP Username**' and '**PPP Password**' fields. If you wish, you may change the MTU value used by the router to communicate with your ISP – which is usually **1492**. (As mentioned in section '**Configuring Sharedband**', this MTU value is different to that configured for Sharedband communication).

At this point, clicking on the '**Cancel**' button will ignore any changes and return you to the router's '**Device Info**' page. To proceed with your changes, click the '**Next**' button, which will ask you to confirm your changes as shown on the next page.

## **Quick Setup - Summary**

#### WAN Configurations

| WAN Type:                                                                        | ADSL WAN       |  |
|----------------------------------------------------------------------------------|----------------|--|
| Layer2 Information:                                                              | 0/38<br>VC/MUX |  |
| WAN Link Type:                                                                   | PPP0A          |  |
| PPP Username:                                                                    | username       |  |
| PPP Password:                                                                    | password       |  |
| PPP MTU: 1492                                                                    |                |  |
| Note1: Some WAN Connection(s) or Layer2 interface(s) may be replaced by new one! |                |  |
|                                                                                  |                |  |

Note2: The Virtual Server Rules of some WAN Connection(s) may be deleted!

| Cancel | Back | Confirm |
|--------|------|---------|

If you do not wish to proceed with the changes, click the '**Cancel**' button, which will take you to the router's '**Device Info**' page. To make amendments to the connection settings, select the '**Back**' button. If you are happy with the new settings, click the '**Confirm**' button, which will save and apply the changes, then take you to the router's '**Device Info**' page similar to below.

## **Device Info**

#### Version Info

| Firmware Version:    | 1.0.5 Build 140211 Rel.36150 with Sharedband v2.33 - 8199m |  |
|----------------------|------------------------------------------------------------|--|
| Hardware Version:    | TD-W8968 V3 0x00000001                                     |  |
| System Running Time: | 0Day(s) 00:27:29                                           |  |

#### LAN Info

| IPv4 | LAN IP Address:             | 192.168.3.17      |
|------|-----------------------------|-------------------|
|      | LAN MAC Address:            | e8:de:27:47:53:e4 |
| IPv6 | IPV6 Address/Prefix Length: | NULL              |
|      | Auto Configuration:         | NULL              |

#### ADSL Info

| Line State:                    | Showtime |
|--------------------------------|----------|
| Line Rate - Upstream (Kbps):   | 1151     |
| Line Rate - Downstream (Kbps): | 9215     |

#### Internet Info

|        | Status:           | own                                                                            |  |
|--------|-------------------|--------------------------------------------------------------------------------|--|
|        | WAN Type:         | ATM WAN                                                                        |  |
| IDVA   | Layer2 Interface: | atm1(0/38)                                                                     |  |
| 115.04 | Connection Type:  | PPPoA                                                                          |  |
|        | WAN IP Address:   | 0.0.0                                                                          |  |
|        | Shortcut:         | Click here to view all WAN interface's status and troubleshooting information. |  |

The '**Device Info**' page is automatically refreshed every 30 seconds. Once you have a successful connection to your ISP, the '**Internet Info**' section will update with the connection details, similar to below.

#### Internet Info

|       | Status:                          | UP                                                                             |
|-------|----------------------------------|--------------------------------------------------------------------------------|
|       | WAN Type:                        | ATM WAN                                                                        |
|       | Layer2 Interface:                | atm1(0/38)                                                                     |
|       | Connection Type:                 | PPPoA .                                                                        |
| IDv/  | WAN IP Address:                  | XXX.XXX.XXX                                                                    |
| 117.4 | Subnet Mask:                     | XXXXXXXXXXXXXXXXXXXXXXXXXXXXXXXXXXXXXXX                                        |
|       | Default Gateway:                 | XXX.XXX.XXX                                                                    |
|       | DNS Server (Primary, Secondary): | XXX.XXX.XXX                                                                    |
|       | Internet Up Time:                | 0Day(s) 00:01:57                                                               |
|       | Shortcut:                        | Click here to view all WAN interface's status and troubleshooting information. |

# **Restoring to Default Settings**

If you wish to restore the router back to its default state, this needs to be done in two steps, first for Sharedband, then for the router. For Sharedband, select 'Management' → 'Settings' → "Restore Sharedband Defaults'. You will be provided with below page

# Tools -- Restore Default Sharedband Settings Restore Sharedband Router settings to the defaults. Restore Default Settings

Clicking on the '**Restore Default Settings**' button will provide you with a dialog box, similar to below to confirm that you want to proceed with the change.

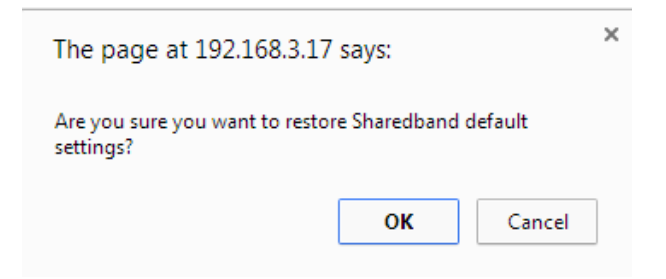

Clicking on the **Cancel** button will result in the restoration of Sharedband default settings not to be applied. If you click on the **OK** button, it will proceed to restore Sharedband default settings. Once it has been applied, you will be provided with a confirmation page similar to below.

| Sharedband Restore Defaults Saved                                                                                           |  |  |  |  |
|----------------------------------------------------------------------------------------------------|--|--|--|--|
| Sharedband details restored to defaults. Please go to Management => Reboot to reboot the router for changes to take effect. |  |  |  |  |
| If you also wish to restore router details to defaults, go to Management => Settings => Restore Router Defaults.            |  |  |  |  |

If you wish to only restore Sharedband default settings, as instructed for the changes to take effect, you will need to reboot the router. Follow the instructions on the screen to do so.

If you wish to also restore router's default settings, as advised above, go to 'Management' → 'Settings' → 'Restore Router Defaults', which will take you to below page.

# Tools -- Restore Default Settings Restore DSL Modem Router settings to the factory defaults. Restore Default Settings

You will be prompted if you wish to proceed with the change as shown below. Click the **Cancel** button if you do not wish to restore default settings.

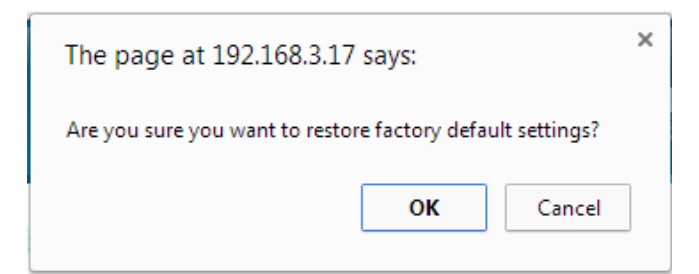

To proceed with the change, click the **OK** button, which will take you to a progress page similar to below.

| DSL Router Restore           |                                                                       |
|------------------------------|-----------------------------------------------------------------------|
| The DSL Router configuration | on has been restored to default settings and the router is rebooting. |
| Restarting                   |                                                                       |
| 26%                          |                                                                       |
|                              |                                                                       |

Once you restore the router back to its default setting, the LAN IP address of the router will return to **192.168.3.17** (if you changed it from this originally) and you will be directed to the web login page (<u>http://192.168.3.17</u>).

# **Sharedband Connection Status**

Once you have completed configuring Sharedband and your Internet connection, you can check Sharedband's status by clicking the '**Sharedband**'  $\rightarrow$  '**Status**' link. If Sharedband has not been enabled, (remember, for any change to the status of Sharedband to take effect, a reboot of the router is required), you will see the below message

## Sorry, the Sharedband software hasn't been started. Please reboot your router after activating it

If Sharedband is active but unable to successfully connect to the Sharedband Aggregation Server. Check that you entered the correct details for your configuration.

If everything was configured correctly for Sharedband and your Internet connection, you will have a page similar to below

| Service Status                                                          |                                                                                                    |                                                 |  |  |  |
|-------------------------------------------------------------------------|----------------------------------------------------------------------------------------------------|-------------------------------------------------|--|--|--|
| Internet Connection Status<br>Aggregation Server Status<br>Routing Mode | Active<br>Active<br>Via WAN only                                                                                  |                                                 |  |  |  |
| Community Information                                                   |                                                                                                    |                                                 |  |  |  |
| Number of live Sharedband routers<br>Number of accessible connections   | 1 <u>[diaqnostics]</u><br>1                                                                                       |                                                 |  |  |  |
| Traffic Statistics (updated every minute)                               |                                                                                                    |                                                 |  |  |  |
|                                                                         |                                                                                                    |                                                 |  |  |  |
|                                                                         | MBytes                                                                                                    | Packets                                         |  |  |  |
| Outgoing                                                                | MBytes<br>8,805                                                                                                   | Packets<br>76                                   |  |  |  |
| Outgoing                                                                | MBytes<br>8,805<br>8,805                                                                                          | Packets<br>76<br>56                             |  |  |  |
| Outgoing<br>Incoming<br>Total                                           | MBytes           8,805           8,805           17,610                                                           | Packets<br>76<br>56<br>132                      |  |  |  |
| Outgoing<br>Incoming<br>Total                                           | MBytes           8,805           8,805           17,610           n.b. traffic seen during past 28 days 2 hours 3 | Packets<br>76<br>56<br>132<br>minutes 9 seconds |  |  |  |
| Outgoing Outgoing Incoming Total Setup Information                      | MBytes         8,805         8,805         17,610         n.b. traffic seen during past 28 days 2 hours 3         | Packets<br>76<br>56<br>132<br>minutes 9 seconds |  |  |  |

If the router is linked to at least one or more Sharedband router on your LAN in the same community, field 'Number of live Sharedband routers' under section 'Community Information' will state the total number of routers this router can see, including itself. Field 'Number of accessible connections' will tell you how many of these routers are connected directly to Sharedband.

### Sharedband version 2.33 status

Clicking on the **[diagnostics]** link next to the value of field '**Number of live Sharedband routers**' will take you to a diagnostics page similar to below.

| Sharedband Community Diagnostics                                     |            |             |                       |                   |  |  |  |
|----------------------------------------------------------------------|------------|-------------|-----------------------|-------------------|--|--|--|
| Community Diagnostics                                                |            |             |                       |                   |  |  |  |
| Index IP Address Active WAN? Connected To Service? Mutually Visible? |            |             |                       |                   |  |  |  |
| Index                                                                | IP Address | Active WAN? | Connected To Service? | Mutually Visible? |  |  |  |

The \* next to the **2** under column '**Index**' indicates that the router configured with this Sharedband node ID (in this case this router) is the one controlling the VRRP interface. If the router can see at least one more Sharedband router in the same community, you will have a display similar to below.

## **Sharedband Community Diagnostics**

| Community Diagnostics |              |             |                       |                   |  |  |
|-----------------------|--------------|-------------|-----------------------|-------------------|--|--|
| Index                 | IP Address   | Active WAN? | Connected To Service? | Mutually Visible? |  |  |
| 2*                    | 192.168.3.17 | Yes         | Yes                   | -                 |  |  |
| 3                     | 192.168.3.18 | Yes         | Yes                   | Yes               |  |  |